Declaring Social Science Subplans or Changing Your Major

Social Science majors must declare two subplans/secondary fields before initiating registration, declaring your major fully will build Degree Planner so that it will display all your remaining degree requirements.

- 1. Log into my.csusm.edu
- 2. Click "Student Center"
- 3. On the drop-down menu to the right, select "Change of Major or Minor":

| ly Class Schedule           |               |
|-----------------------------|---------------|
| Shopping Cart               |               |
| Degree Planner              |               |
| Schedule Assistant          |               |
| ARR (Graduation Eval)       |               |
|                             |               |
| Change of Major or Minor    | <u>~</u> (>>) |
|                             |               |
| Academic Requirements       |               |
| Advisor Notes               |               |
| Advisor Request             |               |
| Change of Major or Minor    |               |
| Course History              |               |
| Grades                      |               |
| Transcript: View Unofficial |               |
| Transfer Credit: Report     |               |
| What-if Report              |               |
| Withdrawals/Repeats         |               |
| other academic              |               |

4. "Proceed to Change Major/Minor":

| hat-If Report                                                   | FAQ / Help                                    |
|-----------------------------------------------------------------|-----------------------------------------------|
| tudent Informat                                                 | tion                                          |
| earee Undergrad                                                 | uate Total Units                              |
| se Limits for C                                                 | hange of Major or Minor                       |
| equests are limited<br>ou Have Used 2 o<br><b>urrent Academ</b> | i<br>f 5 Total Request(s).<br><b>ic Plans</b> |
| SPSYBBA                                                         | Social Sciences - Psychol BA                  |
| nportant Messa                                                  | iges                                          |

5. Acknowledge the following message and press "ok":

| I | Message                                                                                                    | 1 |
|---|----------------------------------------------------------------------------------------------------|---|
|   | Subplan Counts (32100,112)                                                                                                    |   |
|   | Our records indicate that you need to declare a subplan(s). Social Science Majors must have 2 subplans and Liberal Studies majors must have 1 subplan. Please use this system to declare your required subplans. |   |
|   | OK                                                                                                    |   |

## 6. Click "Change":

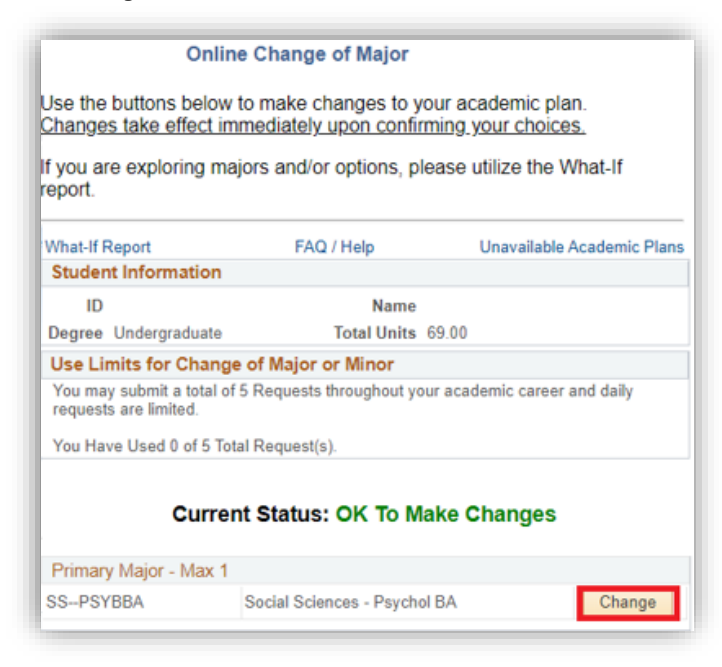

7. You should already have a Social Science primary field declared, if you plan to stay in Social Science choose two subplans and press "ok":

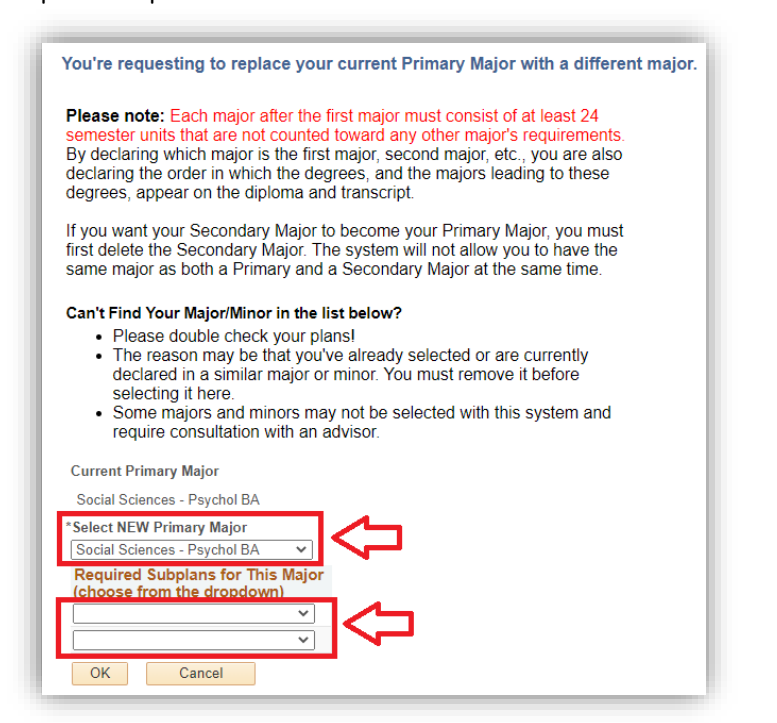

If you plan to change your major your "Primary Major" should reflect this change, for example: Psychological Science

| Current Primary Major        |  |
|------------------------------|--|
| Social Sciences - Psychol BA |  |
| *Select NEW Primary Major    |  |
| Psychological Science BA 🗸   |  |

8. Once you have made the appropriate changes, click the red "Confirm Major & Minor Changes" button to complete the major declaration/change process:

Confirm Major & Minor Changes

Note: Your Degree Planner should reflect changes in the next few minutes. Consider meeting with an academic advisor to review the requirements for your new major.